# **Data Deduplication Lab**

Data deduplication

- identifies and removes duplications within data without compromising the integrity of the data.
- You can schedule when Data deduplication should run, specify the resources to deduplicate

# Data Duplication Lab steps

- Add the Data Dupication Role
- Enable Data Deduplication
- Test Data deduplication

### Adding the Data Deduplication role

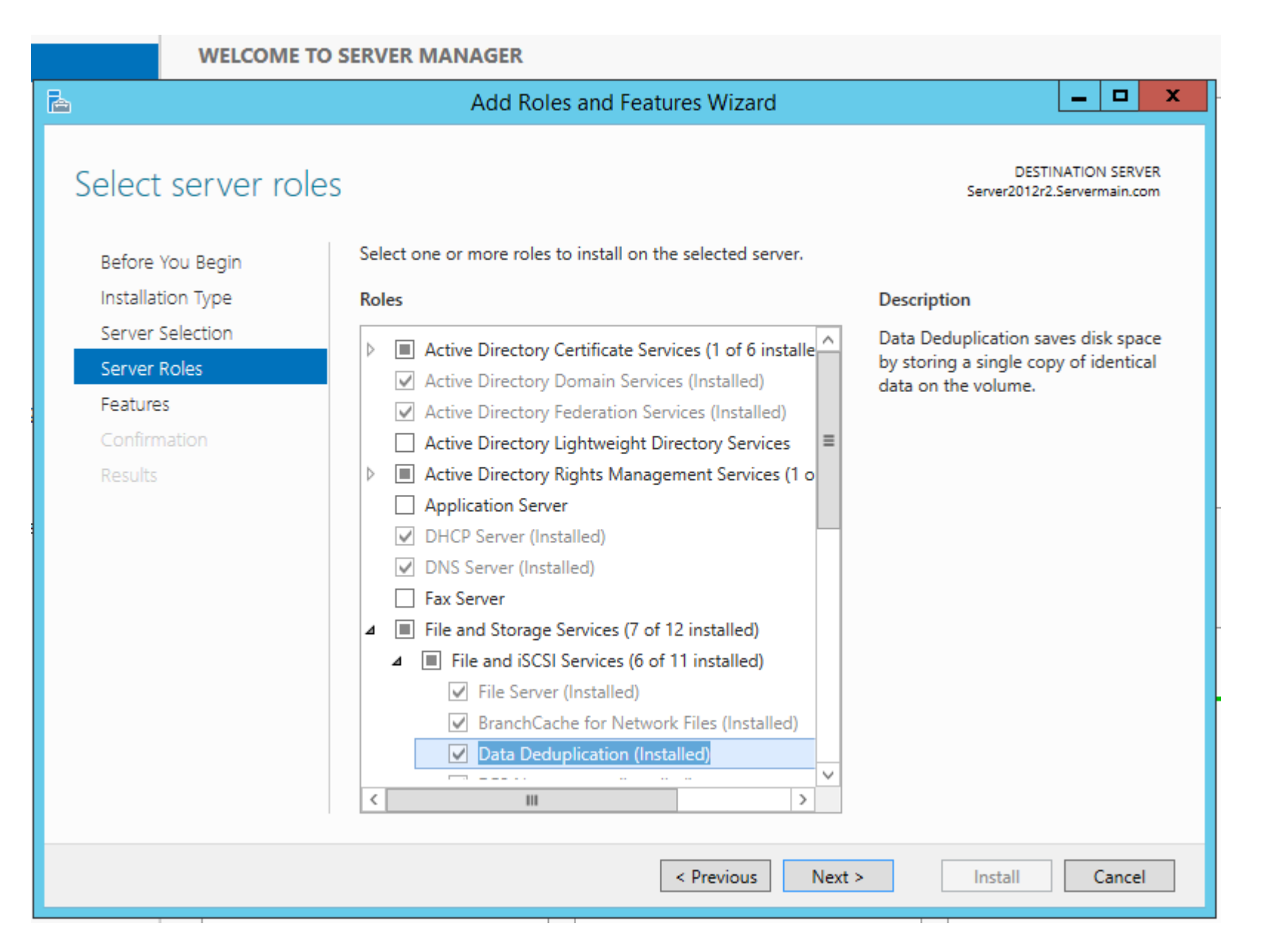

Click on file and storage services

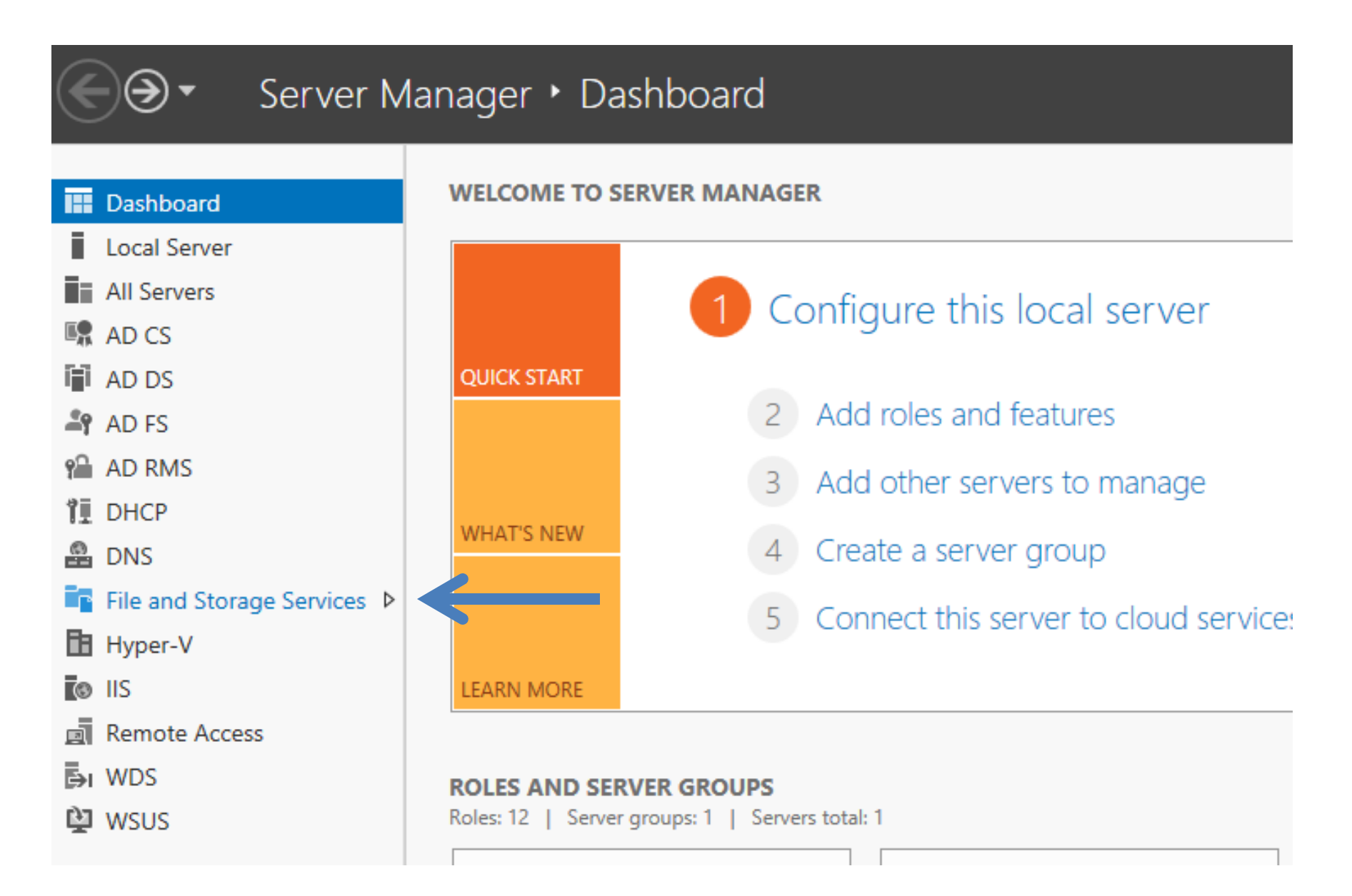

|               | nager 🕨 File a                     | and S    | storage      | e Serv      | vices • \       |
|---------------|------------------------------------|----------|--------------|-------------|-----------------|
| Servers       | All volumes   5 t                  | otal     |              |             |                 |
| Volumes       | Filter                             |          | Q            | (iii) •     | • • •           |
| Disks         | 1 4007                             |          | ~            |             |                 |
| Storage Pools | A Volume                           | Status   | File System  | Label       | Provisioning    |
| Shares        | <ul> <li>Server2012r2 (</li> </ul> | 5)       |              |             |                 |
| iSCSI         | \\?30                              |          | Recovery     |             | Fixed           |
| Work Folders  | C:                                 |          | Acer         |             | Fixed           |
|               | F:                                 |          | Extravolum   | e           | Fixed           |
|               | E:                                 |          | 2012r2       |             | Fixed           |
|               | \\?78                              |          | Push Butto   | n Reset     | Fixed           |
|               |                                    |          |              |             |                 |
|               |                                    |          |              |             |                 |
|               | Last refreshed on 6/19             | 9/2016 9 | :47:50 AM    |             |                 |
|               |                                    |          |              |             |                 |
|               | SHARES                             |          |              |             |                 |
|               | No volume is selected.             |          |              |             |                 |
|               |                                    | Sele     | ect a volume | to display  | the related sha |
|               |                                    | UCIU     |              | 2 and prody |                 |
|               |                                    |          |              |             |                 |

## Right click your drive and click Configure data Deduplication

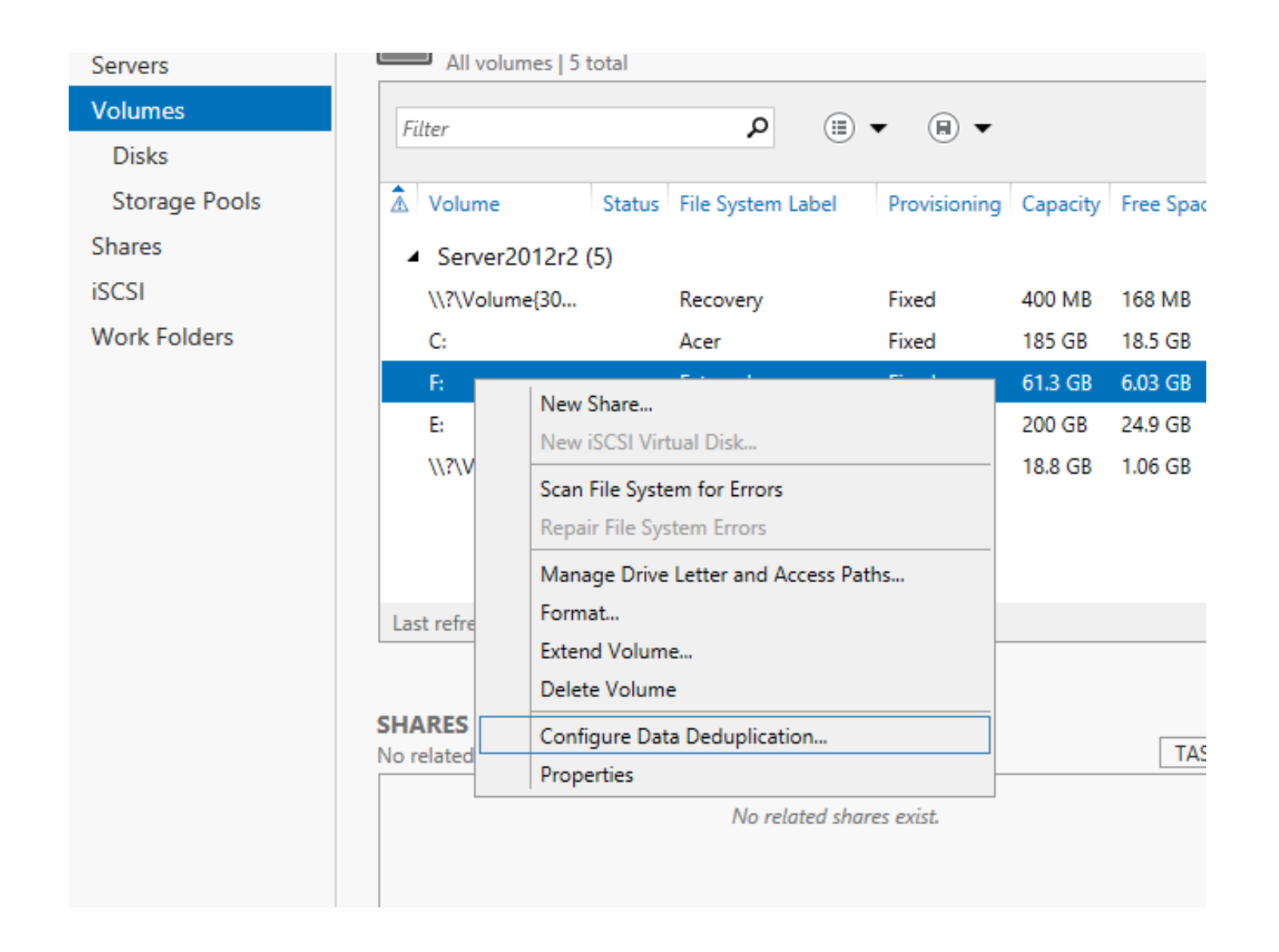

# Disabled by default

| 🚡 Extra                                                                                                   | olume (F:\) Deduplic                                         | ation Settings           |              | -            |      | x |
|----------------------------------------------------------------------------------------------------|--------------------------------------------------------------|--------------------------|--------------|--------------|------|---|
| Extravolume (F:\)                                                                                         |                                                              |                          |              |              |      |   |
| Data deduplication: Disabled                                                                              |                                                              |                          |              | •            |      | ^ |
| Deduplicate files older than (in o                                                                        | ays): 3                                                      |                          |              |              |      |   |
| Type the file extensions that you<br>extensions with a comma. For ex<br>Default file extensions to exclud | want to exclude from data<br>ample: doc,txt,png<br>: edb,jrs | deduplication, separati  | ng           |              |      |   |
| Custom file extensions to exclud                                                                          | 51                                                           |                          |              |              |      |   |
| To exclude selected folders (and                                                                          | any files contained in then                                  | n) from data deduplicati | on, click Ad | dd.          |      | ≡ |
|                                                                                                    |                                                              |                          |              | Add.<br>Remo | ve   |   |
|                                                                                                    | _                                                            |                          |              |              |      |   |
| Set Deduplication Schedule                                                                                |                                                              |                          |              |              |      | ~ |
|                                                                                                    |                                                              | ОК                       | Cancel       | A            | pply |   |

# Extravolume (F:\)

| Data deduplication:   | Disabled                                                                                                    | ▼                                                          | 2 |
|-----------------------|----------------------------------------------------------------------------------------------------|------------------------------------------------------------|---|
| Dedunlicate files old | Disabled                                                                                                    |                                                            |   |
| Deduplicate files of  | General purpose                                                                                                    | file server                                                |   |
| Type the file extensi | Virtual Desktop Ir                                                                                                    | frastructure (VDI) server                                  |   |
| extensions with a co  | omma. For example                                                                                                    | : doc,txt,png                                              |   |
| Default file extensio | ns to exclude:                                                                                                    | edb.jrs                                                    |   |
| Custom file esternic  | and the second second se |                                                            |   |
| Custom file extensio  | ons to exclude:                                                                                                    |                                                            |   |
| To exclude selected   | folders (and any fi                                                                                                    | les contained in them) from data deduplication, click Add. | Ξ |
|                       |                                                                                                    | Add                                                        |   |
|                       |                                                                                                    | Remove                                                     |   |
|                       |                                                                                                    |                                                            |   |
|                       |                                                                                                    |                                                            |   |
|                       |                                                                                                    |                                                            |   |
|                       |                                                                                                    |                                                            |   |
| Sat Daduplication     | Schodula                                                                                                    |                                                            |   |
| Set Deduplication     | i Schedule                                                                                                    |                                                            |   |
|                       |                                                                                                    |                                                            |   |
|                       |                                                                                                    | OK Cancel Apply                                            |   |

# Extravolume (F:\)

| Data deduplication:                         | General purpose file server                                                                           | ^ |
|---------------------------------------------|----------------------------------------------------------------------------------------------------|---|
| Deduplicate files of                        | older than (in days): 3 4                                                                             |   |
| Type the file extens<br>extensions with a c | sions that you want to exclude from data deduplication, separating<br>comma. For example: doc,txt,png |   |
| Default file extension                      | ions to exclude: edb.jrs                                                                              |   |
| Custom file extensi                         | ions to exclude:                                                                                      |   |
| To exclude selected                         | d folders (and any files contained in them) from data deduplication, click Add.                       | ≡ |
|                                             | Add Remove                                                                                            |   |
|                                             |                                                                                                    |   |
|                                             |                                                                                                    |   |
|                                             |                                                                                                    |   |
| Set Deduplicatio                            | on Schedule                                                                                           | ~ |
|                                             | OK Cancel Apply                                                                                       |   |

### Server2012r2.Servermain.com

#### Enable background optimization

b

Regularly run data deduplication at low priority and pause data deduplication when the system is busy to minimize the impact on system performance.

#### Enable throughput optimization

| During the specified I<br>resources required to | hours, run data de<br>maximize perforr       | duplication at no<br>mance. | ormal priority and                                | consume the |
|-------------------------------------------------|----------------------------------------------|-----------------------------|---------------------------------------------------|-------------|
| Days of the week:                               | <ul> <li>Sunday</li> <li>Thursday</li> </ul> | ✓ Monday ✓ Friday           | <ul> <li>✓ Tuesday</li> <li>✓ Saturday</li> </ul> | ✓ Wednesday |
| Start time:                                     | 1:45 AM 🔻                                    |                             |                                                   |             |
| Duration (in hours):                            | 6                                            |                             |                                                   |             |

#### ✓ Create a second schedule for throughput optimization

~

^

| Days of the week:    | <ul> <li>Sunday</li> <li>Thursday</li> </ul> | ✓ Monday ✓ Friday | ✓ Tuesday ✓ Saturday | ✓ Wednesday |
|----------------------|----------------------------------------------|-------------------|----------------------|-------------|
| Start time:          | 9:00 AM 🔻                                    |                   |                      |             |
| Duration (in hours): | 8                                            |                   |                      |             |

### **Test Data Deduplication**

On your server, copy **a file** file from the root folder of the f: drive to the **folder of the f: drive**.

In Windows PowerShell, on the server, type the following cmdlet to start the deduplication job in optimization mode:

Start-DedupJob –Type Optimization –Volume F:

When the job completes, verify the size of thefile on the root folder in drive f:.

In the **Properties** dialog box of the file, note the values for **Size** and **Size on Disk**. The size on the disk should be much smaller than it was previously.